# USER MANUAL FOR PERMISSION REQUEST APPLICATION

(Himachal Pradesh Public Works Department)

# 1. Introduction

The State Government of Himachal Pradesh (GoHP) through the Government of India (GOI) had received a loan from International Bank for Reconstruction and Development (IBRD) for implementation of Himachal Pradesh State Roads Project (HPSRP) and intends to apply a portion of this loan to finance the consultancy services for Technical Assistance to help and establish Road Management System (RMS), so that could be used for all state core road network (CRN) in Himachal Pradesh.

Himachal Pradesh Road and Other Infrastructure Development Corporation Limited (HPRIDC) awarded the consultancy services contract entitled, Consulting Services for Technical Assistance to Upgrade Road Maintenance Management System to Road Management System in the State of Himachal Pradesh, with Contract No. 4860-IN & 8199-IN to HIMS Ltd, New Zealand in joint venture with SATRA Services and Solutions Pvt Ltd (Formerly SATRA Infrastructure Management Services Pvt Ltd), India. The project commenced on 25 May 2016 with an expected completion date of 24 May 2018. Under the Variation Order No.5 this assignment IT Solutions for Promoting "Ease of Doing Business" in HPPWD has been awarded on 02 September 2020. The project commenced on 04 September 2020 with an expected completion date of 31 October 2020.

# Himachal Pradesh Road and Other Infrastructure Development Corporation Limited (HPRIDC)

Himachal Pradesh Road & Other Infrastructure Development Corporation Limited, a wholly owned Company of Government of Himachal Pradesh was incorporated on 10.06.1999 under the Companies Act, 1956, with the main objective of developing Roads, Bridges & other infrastructure in the State of Himachal Pradesh.

The construction and maintenance of the State Highways (1,504 km), Major District Roads (2,139 km) and Rural Roads (27,575 km) totalling to 31,218 km are being looked after by the Himachal Pradesh Public Works Department (HPPWD). While NHs, SHs and MDRs carry the bulk of the traffic and are the principal carrier of economic activities, the State Core Road Network (CRN) comprises of SHs, MDRs and Other roads connecting NHs in the State with the rural and other roads, totalling to 4,200 km.

# 2. Permission Application

This module is for a Residential user or an institution who intends to raise a request for road cutting permission for his new premises either for installing sewage line, pipe line etc.

Design and implement an online single window system with functionality for online application submission, payment and approvals and mandate that all applications are submitted online.

For Road Cutting permission application form (Form-III rule 3(5)) available in HP Road Infrastructure Protection Rules, 2004 is designed / developed so that the identity of applicant, location and layout documents, address of locality with some identifiable landmark and name of road along/across which permission for cutting/access are included.

# **Process Flow**

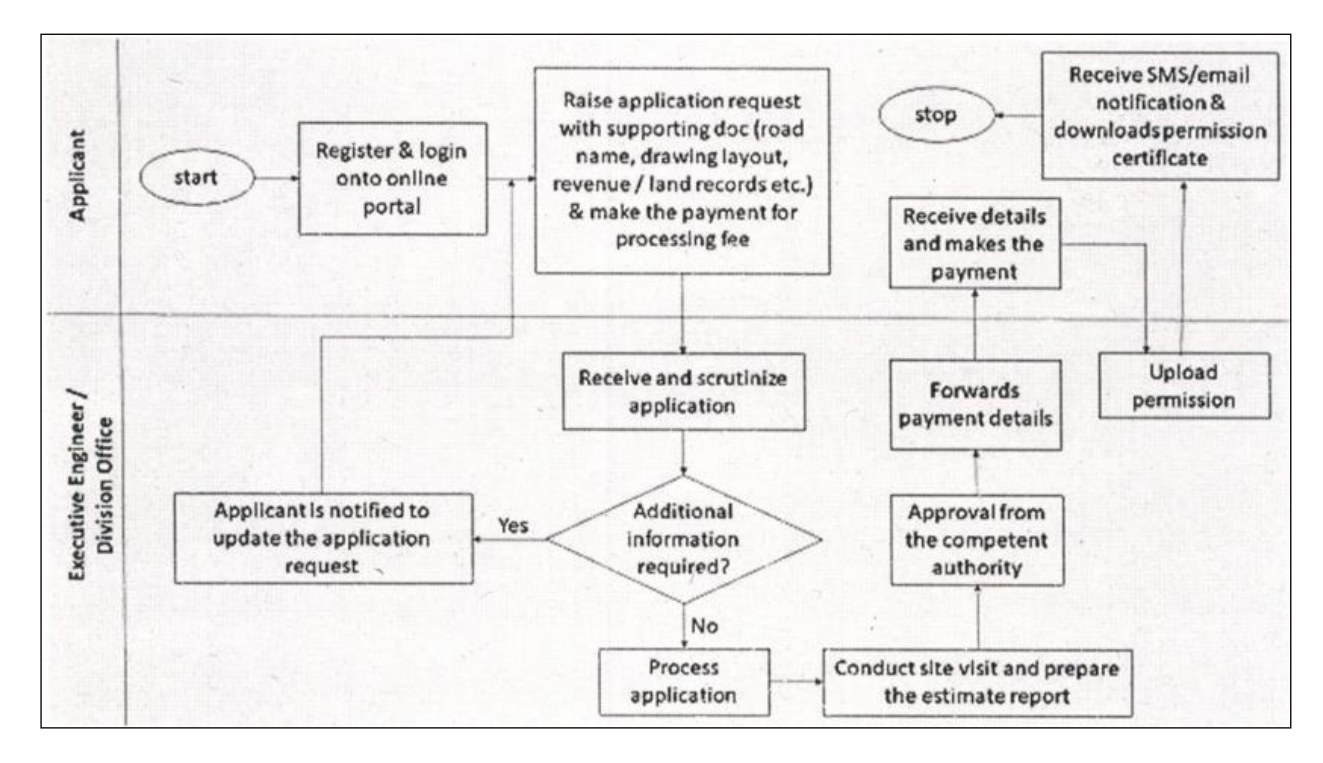

Figure 2-1: Process Flow - Road Cutting Permission

# 3. Software Recommendations

# **Supported Browsers**

This Permission System has been designed in compliance with W3C web standards and supports most of the browsers. However, the following browsers are recommended for best results.

| Browser | Name            | Version               |
|---------|-----------------|-----------------------|
| ۷       | Mozilla Firefox | Version 45 and above. |
| 0       | Google Chrome   | Version 45 and above. |

## Table 3-1: Browser and Version

# 4. Getting Started

Permission system is a web application which needs a Login ID and a Password in order to get started. User has to first register by clicking on Register button on the Login Page.

| ter name ter password                     |        |        |        |
|-------------------------------------------|--------|--------|--------|
| ter password D57777 Refresh ter Controlog |        |        |        |
| 05727 Refresh                             |        |        |        |
| ter Cantola                               |        |        |        |
| ter Capicita                              |        |        |        |
| temember Me Forgot Passw                  | word?  |        |        |
| Log in                                    |        |        |        |
|                                           |        |        |        |
|                                           | Log in | Log in | Log in |

## Register

User can register as an individual User / Citizen or can register as a Firm / Organisation/Company. There is an option in the screen to select User or Institution.

- When Individual User signup, the applicant should enter Individual PAN Number followed by other attributes like First Name, Last Name, Email, Mobile Number etc.
- When Institution / Firm User signup, the application should ask for GST Number followed by other attributes like Firm/Institution Name, Represented By, Email, Contact Number etc.

| Signup                              | Signup                             |
|-------------------------------------|------------------------------------|
| User                                | O User O Institution               |
| First Name                          | Organisation Name                  |
| Last name                           | Rep. by                            |
| PAN No / Aadhar No(optional)        | GST No / TAN No(optional)          |
| Email Id                            | Email Id                           |
| Mobile Number                       | Mobile Number                      |
| Get OTP                             | Get OTP                            |
| OTP                                 | OTP                                |
| Enter password                      | Enter password                     |
| confirm password                    | confirm password                   |
| Register                            | Register                           |
| Already have an Account? Login Now! | Already have an Account? Login Nov |

• After entering the phone number user has to click on Get OTP to verify the Mobile number entered. OTP is sent to the mobile

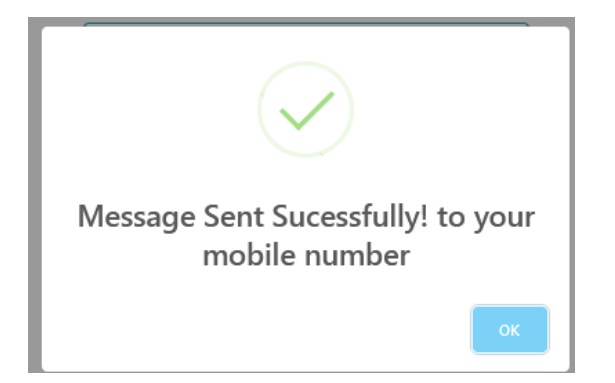

- After entering the OTP, user has to enter the preferred password and confirm the password entered.
- Click on Register to complete the user registration. Application will redirect to login page.

# **Himachal Pradesh Public Works Department** Login To logging in to system (Application URL: <u>https://online.hppwd.gov.in/Permission</u>) 1. Enter User Name i.e. Email ID that was given at the time of Registration. 2. Enter the password. 3. Click on Login PORTAL FOR ROAD CUTTING AND ACCESS PERMISSION Government of Himachal Pradesh, India ADESI DashBoard Login 1. Guidelines for Road Cutting and Access Permission User name 2. Guidelines for Signage/Hoarding Access Permission Enter password 3. Guidelines for Stocking of Construction 057P7 Refresh Materials / Goods Perm Enter Captcha Forgot Password? Remember Me Don't have an Account? Register Now!

Figure 4-1: Login

# **Forgot Password**

1. If forgot the password, click on Forgot Password Option. Once clicked below screen is opened.

| Himachal                      | Pradesh Public Works Departmen |
|-------------------------------|--------------------------------|
|                               |                                |
| Forgot Password               |                                |
| User name                     |                                |
| Reset Password                |                                |
|                               |                                |
| Don't have an Account? Regist | er Now!                        |
| Login                         |                                |
|                               |                                |

Figure 4-2: Forgot Password

 In the above screen, ender the Username / Email iD and click on Reset Password. The new password is sent to email.

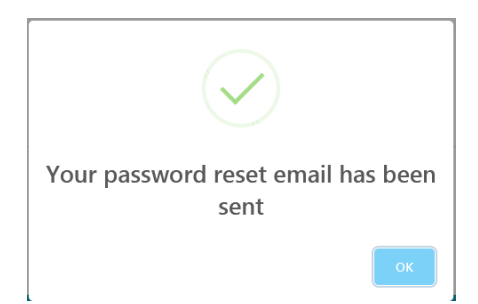

# **Change Password**

To change the password:

- 1. Login to application, after login Click on the profile menu.
- 2. Profile screen is option (Figure 1-3).

#### Dashboard / Profile = User Profile 💼 Dashboard Name Father's Name Permission raj Profile Rules Telephone Number E-Mail Id rajg@satragroup.in 📋 Support Instructions Current Password New Password Confirm New Password Enter new password

**Himachal Pradesh Public Works Department** 

Figure 4-3: Home (Profile)

- 3. In the **Profile** form, fill-in Old password, New password and Confirm password.
- 4. Click on Change Password.

## Logout

To Logout from the application:

- 1. Login to application, on the dashboard screen top right corner click on User Icon.
- 2. Click on Sign Out (Figure 1-5).

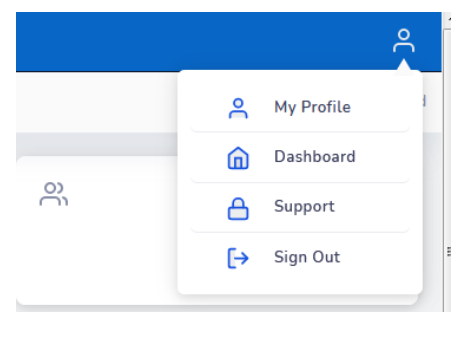

Figure 4-4: Logout

# Dashboard

After login, user is navigated to dashboard screen with the following features/functions:

- Users/Institutions can view status of their application submitted online
- Users/Institutions can change their Profile using Profile Menu, like change of passwords, updating contact / address details
- Users/Institutions can apply online for the following list of Permissions as per the HP Road Infrastructure Protection Rules, 2004
  - An approach to private property from the road infrastructure;

- Laying of service such as pipeline, sewerage line, electrical cables, telephone cables etc. either along or across the road or bridge;
- Mining activities within 50 metres from either side of existing road or 500 metres upstream or downstream of a bridge;
- Carrying out any private or commercial activity within the acquired and controlled area;
- Display of hoardings within the acquired and controlled area;
- $\circ$  Installation of hand pumps within the acquired and controlled area;
- Parking of accidented vehicles/machinery on the road up to 48 hours;
- Temporary stacking of construction materials/goods on the road for a period not exceeding 48 hours.
- View clarifications requested by department on application submitted and submit the additional information sought
- User gets the notification on the dashboard for the payment of permission charges after the recommendation of Inspection Authority.
- User gets the notification on the dashboard for the download of the permission sanction letter.
- Make online payment for application processing fees
- Download Permission/Sanction letters

| 📥 HP PWD                               |                                    |                                       |                                                        |                         |                                                                                              |                   |                      |            |                  | 1                                | <u>م</u> |
|----------------------------------------|------------------------------------|---------------------------------------|--------------------------------------------------------|-------------------------|----------------------------------------------------------------------------------------------|-------------------|----------------------|------------|------------------|----------------------------------|----------|
| =                                      |                                    |                                       |                                                        |                         |                                                                                              |                   |                      |            |                  | Dashbo                           | ard      |
| Dashboard     Permission >     Profile | ۲                                  | <b>1</b><br>A                         | -<br>pplied                                            |                         | D C                                                                                          | )<br>ejected      |                      | e,         | <b>O</b><br>Appr | oved                             |          |
| Rules                                  |                                    |                                       |                                                        |                         |                                                                                              |                   |                      |            |                  |                                  |          |
| 📋 Support                              | Recent                             | Activities                            |                                                        |                         |                                                                                              |                   |                      |            |                  |                                  |          |
| Instructions                           | <ul><li>Pays</li><li>App</li></ul> | ment failed Applica                   | rtion Fee 0/- 1 Hour<br>rom raj 1 Hours ago<br>See All | s ago<br>Activities 🛇   |                                                                                              |                   |                      |            |                  |                                  |          |
|                                        | Applie                             | cation Status                         |                                                        |                         |                                                                                              |                   |                      |            |                  |                                  |          |
|                                        | S<br>NO.                           | ZONE / CIRCLE                         | APPLIED<br>DATE                                        | APPLICATION<br>FEE PAID | TYPE OF PERMISSION<br>SOUGHT                                                                 | INSPECTED<br>DATE | INSPECTION<br>STATUS | PERMISSION | PERMISSION       | DOWNLOAD<br>PERMISSION<br>LETTER |          |
|                                        | 1                                  | Hamirpur /<br>10th Circle<br>Bilaspur | 23-12-2020<br>17:21:27                                 | 0<br>Pay Now            | <ul> <li>(i) An approach to private<br/>property from the road<br/>infrastructure</li> </ul> |                   |                      |            |                  |                                  | ſ        |

Figure 4-5: User Dashboard

| Permission Request Application Screen                                                                                                    | Dashboard                                  |
|----------------------------------------------------------------------------------------------------|--------------------------------------------|
| Individual User / Institutions can apply online permission<br>request as per the HP Road Infrastructure Protection<br>Rules, 2004 for their respective categories on Dashboard<br>menu options: | Permission     Approach to Private         |
| 1. Approach to Private Property                                                                                                    | <ul> <li>Laying of Utility Serv</li> </ul> |
| 2. Laying of Utility Services                                                                                                    | <ul> <li>Mining Activities</li> </ul>      |
| <ol> <li>Mining Activities</li> <li>Private or Commercial Activity</li> </ol>                                                                                                    | · Private or Commerci                      |
| 5. Display of Hoardings                                                                                                    | <ul> <li>Display of Hoarding:</li> </ul>   |
| 6. Installation of Hand Pumps                                                                                                    | <ul> <li>Installation of Hand</li> </ul>   |
| 7. Accidented Vehicles/Machinery Parking                                                                                                    | - Accidented Vehicles                      |
| 8. Temporary Stacking of Materials/Good                                                                                                    | <ul> <li>Temporary Stacking</li> </ul>     |

After selecting the respective application, New permission request application form is opened as shown below:

| Facility to be availed                   |                                            |
|------------------------------------------|--------------------------------------------|
| (i) An approach to private property from | n the road infrastructure                  |
| Zone                                     | Circle                                     |
| Select Zone                              | * Select Circle                            |
| Division                                 | Sub Division                               |
| Select Division                          | ▼ Select SubDivision                       |
| Name of the person seeking permission/ F | Represented By Father's Name / Institution |
| Name of the person                       | sented By 🕒 Father's Name 💿 Institution    |

- User to select jurisdiction (Zone, Circle, Division and Sub Division) to apply to seek permission for above mentioned facilities.
- After selecting the jurisdiction details, user need enter the following details
  - Name of Person / Institution seeking permission
  - In case of Institution Name of the person Represented By
  - In case of Individual Father's Name
  - o Address
  - Phone, Email etc.

- User has to upload the sanction letter of house construction 0
- User has to upload complete Map sketch if any of the facility items (ii) to (vi) 0 mentioned above.
- Provide additional information as description of facility requested 0
- Provide any other information 0
- Provide the details on if any such permission request was sought (Yes / No) 0
- If Yes then provide the date when requested 0
- Need to provide undertaking that the above provided details in the form are 0 correct

| Address For Communication                                                                                                    | Address For Communication                                                                                                    |                                                                                                    |                                                                                                    |                                                                                                    |
|----------------------------------------------------------------------------------------------------|----------------------------------------------------------------------------------------------------|----------------------------------------------------------------------------------------------------|----------------------------------------------------------------------------------------------------|----------------------------------------------------------------------------------------------------|
| Image: Second Second Secon            | Independent Number     Telephone Number     Telephone Number        Telephone Number        Telephone Number        Telephone Number         Telephone Number <td>Address For Communic</td> <td>ation</td> <td>Permanent Address</td>                                                                                                    | Address For Communic                                                                                                    | ation                                                                                                    | Permanent Address                                                                                                    |
| Telephone Number     Telephone Number     Telephone Number     Alternate Phone Number     Telephone Number     Telephone Number     Telephone Number     Alternate Phone Number     Telephone Number     Telephone Number <td>Telephone Number     Telephone Number     Telephone Number     Atternate Phone Number     Atternate Phone Number     A</td> <td></td> <td></td> <td></td>                                                                                                    | Telephone Number     Telephone Number     Telephone Number     Atternate Phone Number     Atternate Phone Number     A                                                                                                    |                                                                                                    |                                                                                                    |                                                                                                    |
| Tetephone Number     Tetephone Number     Tetephone Number     E-mail Id        E-Mail Id        Plasse Enter a Valid Email Id     (a) If Approach road then sanction letter of the house construction of the Competent Authority department      Provide Sub Characters)   Description   (a) Other Information      Any Other Information   Any Other Information   Any Other subscription has been sought or not ? Yes  No No face hereby sole and a firm that be per viscues a long with documents in the above form so given by me ar true and correct. No requered from me, the same amount as per the provision of section - 11 of Himachal Pradesh Road Infrastructure Protection Act, 2003 may be recovered from me.   Click on Save & Continue button to submit details.                                                                                                    | Interphone Number     Internate Phone Number   Internate Phone Number   Internate Phone Number   Internate Phone Number Internate Phone Number Internate Phone Number Internate Phone Number Internate Phone Number Internate Phone Number Internate Phone Number Internate Phone Number Internate Phone Number Internate Phone Number Internation Internation <                                                                                                    |                                                                                                    |                                                                                                    |                                                                                                    |
| Telephone Number     Telephone Number        E-mail Id   E-Mail Id   E-Mail Id   Please Enter a Valid Email Id   (a) If Approach road then sanction letter of the house construction of the Competent Authority department     @ovec.   No file selected   scription (Max 500 Cheracters)   Opter Information   any Other Information   Previously such permission has been sought or not ? Yes   Yes   No Largee hereby solemnly affirm the privisions of section - 11 of Himachal Pradesh Read Infrastructure Protection Act, 2003 may be recovered from me. Ever & Continue Click on Save & Continue button to submit details.                                                                                                    | Telephone Number     Telephone Number     E-mail Id     E-mail Id   Telephone Number   E-mail Id     E-mail Id   Telephone Number   Id Approach road then sanction letter of the house construction of the Competent Authority department   Browne   Telephone Number   Id Approach road then sanction letter of the house construction of the Competent Authority department   Browne   Telephone Number   Id Approach road then sanction letter of the house construction of the Competent Authority department   Browne   Telephone Number   Id Approach road then sanction letter of the house construction of the Competent Authority department   Telephone Number   Id Approach road then sanction letter of the house construction of the Competent Authority department   Postruction   other Information   Telephone No   Aproe hereby solemity affirm that the particulars along with documents in the above form so given by me ar true and correct. No act of this wood and nothing has been concelled in t. I. Further declare that in case of failure to comply with true authority telegurements [a requerent to [a requerent form me.]]    Stree & Continue Click on Save & Continue button to submit details.                                                                                                    |                                                                                                    |                                                                                                    |                                                                                                    |
| Tetephone Number         E-mail Id         E-Mail Id         Plasse Enter a Valid Email Id         (a) If Approach road then sanction letter of the house construction of the Competent Authority department         Bronge       No file selected.         scription (Max 500 Characters)         Description         of Other Information         Any Other Information         Agree hereby solemnly affirm that the particulars along with documents in the above form so given by me ar true and correct. Ni part of file is wrong and nothing has been concealed in it. J. Further declare that in case of failure to comply with the requiremints (s) required from me. the same amount as part the provisions of section - 11 of Himschal Pradesh Road Infrastructure Protection Act, 2003 may be recovered from me.         Strue & Continue         Click on Save & Continue button to submit details.                                                                                                    | Telephone Number     E-mail Id   E-Mail Id   Pagese Enter a Valid Email Id     Ial JApproach road then sanction letter of the house construction of the Competent Authority department   Roome   No file selected     Cother Information   Agree hereby solemnly affire mapriculars along with documents in the above form so given by me ar true and correct. No bast of file wrong and nothing has been conceled in it. I Further declare that in case of failure to comply with the requerements (sequered from me, the same amount as per the provisions of section - 11 of Himachal Pradesh Road Infrastructure Protection Act 2003 may be recovered from me.   Click on Save & Continue button to submit details.                                                                                                    | Telephone Number                                                                                                    |                                                                                                    | Alternate Phone Number                                                                                                    |
| E-mail Id E-Mail Id E-Mail Id Cal If Approach road then sanction letter of the house construction of the Competent Authority department Courses No file selected courses No file selected courses No | E-nail d  E-Mail d  Passe Enter a Vald Email d  I f Approach road then sanction letter of the house construction of the Competent Authority department  Prove No file selected  cription (Max 500 Characters)  cription  o Other Information  Any Other Information  Any Other Information  Ary Other Information  Ary Other Information  Cription (Max 500 Characters)  Cription (Max 500 Characters)  Cription  Cription (Max 500 Characters)  Cription  Cription  Cri | Telephone Number                                                                                                    |                                                                                                    | Alternate Phone Number                                                                                                    |
| E-Mail Id  Please Enter a Valid Email Id  (a) If Approach road then sanction letter of the house construction of the Competent Authority department  From the selected  acription (Max 500 Characters)  Description  any Other Information  Any Other Information  Please Previously such permission has been sought or not ?  Yes  Any Other Information  I Agree hereby solemnly affirm that he particulars along with documents in the above form so given by me ar true and correct. No prequered from me, the same amount as per the provisions of section - 11 of Himachal Pradesh Road Infrastructure Protection Act, 2003 may be recovered from me.  Swe & Continue  Click on Save & Continue button to submit details.                                                                                                    | E-Mail Id Pase Enter a Valid Email Id Is If Approach road then sanction letter of the house construction of the Competent Authority department Towards In the selected.  Incription (Max 500 Characters) Description  In Other Information  Inty Other Information  Agree hereby solemnly affirm that the particulars along with documents in the above form so given by me ar true and correct. No shart of it is wrong and nothing has been conceled in it. I Further declare that in case of failure to comply with the requrements (sequered from me. the same amount as per the provisions of section - 11 of Himachal Pradesh Road Infrastructure Protection Act 2003 may be recovered from me.  Ever & Commune  Click on Save & Continue button to submit details.                                                                                                    | E-mail Id                                                                                                    |                                                                                                    |                                                                                                    |
| Please Enter a Valid Email Id  (a) If Approach road then sanction letter of the house construction of the Competent Authority department  (a) If Approach road then sanction letter of the house construction of the Competent Authority department  (a) If a selected  (c) Construction  (c) Construction   | Place Enter a Valid Email Id a) If Approach road then sanction letter of the house construction of the Competent Authority department  @wwww                                                                                                    | E-Mail Id                                                                                                    |                                                                                                    |                                                                                                    |
| Hease there a valid them a lot         (a) If Approach road then sanction letter of the house construction of the Competent Authority department         @rose       No file selected.         scription (Max 500 Characters)         Description         y Other Information         Any Other Information         Vetter previously such permission has been sought or not ?         Yes       No         I Agree hereby solemnly affirm that the particulars along with documents in the above form so given by me ar true and correct. No part of it is wrong and nothing has been concealed in it. I Further declare that in case of failure to comply with the requrements (s) requered from me, the same amount as per the provisions of section - 11 of Himachal Pradesh Road Infrastructure Protection Act, 2003 may be recovered from me.         Save & Continue       Save & Continue         Click on Save & Continue button to submit details.                                                                                                    | All a lf Approach road then sanction letter of the house construction of the Competent Authority department Browse                                                                                                    |                                                                                                    |                                                                                                    |                                                                                                    |
| (a) If Approach road then sanction letter of the house construction of the Competent Authority department  Browse No file selected.  scription (Max 500 Characters) Description  y Other Information  rether previously such permission has been sought or not ? Yes No I Agree hereby solemnly affirm that the particulars along with documents in the above form so given by me ar true and correct. No part of it is wrong and nothing has been concealed in it. I Further declare that in case of failure to comply with the requirements (s) required from me. the same amount as per the provisions of section - 11 of Himachal Pradesh Road Infrastructure Protection Act, 2003 may be recovered from me.  Save & Continue  Click on Save & Continue button to submit details.                                                                                                    | a) If Approach read then sanction letter of the house construction of the Competent Authority department Browsee. No file selected  cription (Max 500 Characters) Description  r Other Information  Any Other Information  Any Other Information  Any Other Information  Any Other Information  Cres  No  Agree hereby solemnly affirm thas been sought or not ?  Cres  No  Agree hereby solemnly affirm the particulars along with documents in the above form so given by me ar true and correct. No act of it is wong and nothing has been conceled in it. I Further declare that in case of failure to comply with the requerements (s requered from me, the same amount as per the provisions of section - 11 of Himachal Pradesh Road Infrastructure Protection Act 2003 may be recovered from me.  Click on Save & Continue button to submit details.                                                                                                    | Flease Linter a valid Linait id                                                                                                    |                                                                                                    |                                                                                                    |
| (a) If Approach road then sanction letter of the house construction of the Competent Authority department  Erose  scription (Max 500 Characters)  Description  y Other Information  Any Other Information  hether previously such permission has been sought or not ?  Yes No  I Agree hereby solemnly affirm that the particulars along with documents in the above form so given by me ar true and correct. No part of it is wrong and nothing has been concealed in it. I Further declare that in case of failure to comply with the requirements (s) required from me, the same amount as per the provisions of section - 11 of Himachal Pradesh Road Infrastructure Protection Act, 2003 may be recovered from me.  Click on Save & Continue button to submit details.                                                                                                    | a Ir Approach road then sanction letter of the house construction of the Competent Authority department<br>Browse                                                                                                    | (-) If Ammonth and the                                                                                                    |                                                                                                    |                                                                                                    |
| ascription (Max 500 Characters) Description  y Other Information Any Other Information  hether previously such permission has been sought or not ? Yes No I Agree hereby solemnly affirm that the particulars along with documents in the above form so given by me ar true and correct. N part of it is wrong and nothing has been concealed in it. I Further declare that in case of failure to comply with the requerents (s) requered from me, the same amount as per the provisions of section - 11 of Himachal Pradesh Road Infrastructure Protection Act, 2003 may be recovered from me.  Click on Save & Continue button to submit details.                                                                                                    | Broker information  Ary Other Information  ether previously such permission has been sought or not ?  fes  No  Agree hereby solemnly affirm that the particulars along with documents in the above form so given by me ar true and correct. N bart of it is wrong and nothing has been concealed in it. I Further declare that in case of failure to comply with the requremnts (s requered from me, the same amount as per the provisions of section - 11 of Himachal Pradesh Road Infrastructure Protection Act 2003 may be recovered from me.  Ever & Continue  Click on Save & Continue button to submit details.                                                                                                    | (a) IT Approach road thei                                                                                                    | i sanction letter of the hous                                                                                                    | e construction of the Competent Authority department                                                                                                    |
| scription (Max 500 Characters) Description  y Other Information Any Other Information  rether previously such permission has been sought or not ? Yes  No I Agree hereby solemnly affirm that the particulars along with documents in the above form so given by me ar true and correct. N part of it is wrong and nothing has been concealed in it. I Further declare that in case of failure to comply with the requrements (s) requered from me, the same amount as per the provisions of section - 11 of Himachal Pradesh Road Infrastructure Protection Act, 2003 may be recovered from me.  Click on Save & Continue button to submit details.                                                                                                    | Acception (Max 500 Characters)  Acception  Any Other Information  Any Other Information  ether previously such permission has been sought or not ?  fes  No  Agree hereby solemnly affirm that the particulars along with documents in the above form so given by me ar true and correct. N part of it is wrong and nothing has been concealed in it. I Further declare that in case of failure to comply with the requiremnts (s requered from me, the same amount as per the provisions of section - 11 of Himachal Pradesh Road Infrastructure Protection Act 2003 may be recovered from me.  Click on Save & Continue button to submit details.                                                                                                    | Browse No file selected.                                                                                                    |                                                                                                    |                                                                                                    |
| scription (Max 500 Characters) Description  y Other Information Any Other Information  rether previously such permission has been sought or not ? Yes No I Agree hereby solemnly affirm that the particulars along with documents in the above form so given by me ar true and correct. N part of it is wrong and nothing has been concealed in it. I Further declare that in case of failure to comply with the requrements (s) requered from me, the same amount as per the provisions of section - 11 of Himachal Pradesh Road Infrastructure Protection Act, 2003 may be recovered from me.  Click on Save & Continue button to submit details.                                                                                                    | eription (Max 500 Characters) Pescription                                                                                                    |                                                                                                    |                                                                                                    |                                                                                                    |
| Description  y Other Information  Any Other Information  hether previously such permission has been sought or not ?  Yes  No  I Agree hereby solemnly affirm that the particulars along with documents in the above form so given by me ar true and correct. N part of it is wrong and nothing has been concealed in it. I Further declare that in case of failure to comply with the requerents (s) requered from me, the same amount as per the provisions of section - 11 of Himachal Pradesh Road Infrastructure Protection Act, 2003 may be recovered from me.  Click on Save & Continue button to submit details.                                                                                                    | A conter information  Any Other Information  The previously such permission has been sought or not ?  The solution of the solution of the solu | erintion (May EOO Char                                                                                                    | actors)                                                                                                    |                                                                                                    |
| Any Other Information  Any Other Information                                                                                                    | Any Other Information                                                                                                    | scription (Max 500 Char                                                                                                    | acters                                                                                                    |                                                                                                    |
| y Other Information Any Other Information  ether previously such permission has been sought or not ? Yes No I Agree hereby solemnly affirm that the particulars along with documents in the above form so given by me ar true and correct. Ni part of it is wrong and nothing has been conceated in it. I Further declare that in case of failure to comply with the requremnts (s) requered from me, the same amount as per the provisions of section - 11 of Himachal Pradesh Road Infrastructure Protection Act, 2003 may be recovered from me. Save & Continue Click on Save & Continue button to submit details.                                                                                                    | to ther Information  to ther Information  tether previously such permission has been sought or not ?  tes  No  Agree hereby solemnly affirm that the particulars along with documents in the above form so given by me ar true and correct. No hart of it is wrong and nothing has been concealed in it. I Further declare that in case of failure to comply with the requrements (sequered from me, the same amount as per the provisions of section - 11 of Himachal Pradesh Road Infrastructure Protection Act 2003 may be recovered from me.  Eave & Continue  Click on Save & Continue button to submit details.                                                                                                    |                                                                                                    |                                                                                                    |                                                                                                    |
| y Other Information Any Other Information Tether previously such permission has been sought or not ? Yes No I Agree hereby solemnly affirm that the particulars along with documents in the above form so given by me ar true and correct. N part of it is wrong and nothing has been concealed in it. I Further declare that in case of failure to comply with the requirements (s) required from me, the same amount as per the provisions of section - 11 of Himachal Pradesh Road Infrastructure Protection Act, 2003 may be recovered from me. Save & Continue Click on Save & Continue button to submit details.                                                                                                    |                                                                                                    |                                                                                                    |                                                                                                    |                                                                                                    |
| y Other Information Any Other Information  hether previously such permission has been sought or not ? Yes No  I Agree hereby solemnly affirm that the particulars along with documents in the above form so given by me ar true and correct. No part of it is wrong and nothing has been concealed in it. I Further declare that in case of failure to comply with the requremnts (s) requered from me, the same amount as per the provisions of section - 11 of Himachal Pradesh Road Infrastructure Protection Act, 2003 may be recovered from me.  Save & Continue  Click on Save & Continue button to submit details.                                                                                                    | Any Other Information<br>ether previously such permission has been sought or not ?<br>for  No<br>Agree hereby solemnly affirm that the particulars along with documents in the above form so given by me ar true and correct. No<br>hoard of it is wrong and nothing has been concealed in it. I Further declare that in case of failure to comply with the requrements (s<br>requered from me, the same amount as per the provisions of section - 11 of Himachal Pradesh Road Infrastructure Protection Act<br>2003 may be recovered from me.<br>Swe & Continue<br>Click on Save & Continue button to submit details.                                                                                                    | Description                                                                                                    |                                                                                                    |                                                                                                    |
| y Other Information Any Other Information  etether previously such permission has been sought or not ? Yes No I Agree hereby solemnly affirm that the particulars along with documents in the above form so given by me ar true and correct. No part of it is wrong and nothing has been concealed in it. I Further declare that in case of failure to comply with the requrements (s) requered from me, the same amount as per the provisions of section - 11 of Himachal Pradesh Road Infrastructure Protection Act, 2003 may be recovered from me. Save & Continue Click on Save & Continue button to submit details.                                                                                                    | et of the Information  Any Other Information  etter previously such permission has been sought or not ?  fes  No  Agree hereby solemnly affirm that the particulars along with documents in the above form so given by me ar true and correct. N bart of it is wrong and nothing has been concealed in it. I Further declare that in case of failure to comply with the requrements (s requered from me, the same amount as per the provisions of section - 11 of Himachal Pradesh Road Infrastructure Protection Act 2003 may be recovered from me.  Save & Continue  Click on Save & Continue button to submit details.                                                                                                    | Description                                                                                                    |                                                                                                    |                                                                                                    |
| Any Other Information Any Other Information  rether previously such permission has been sought or not ? Yes No I Agree hereby solemnly affirm that the particulars along with documents in the above form so given by me ar true and correct. N part of it is wrong and nothing has been concealed in it. I Further declare that in case of failure to comply with the requremnts (s) requered from me, the same amount as per the provisions of section - 11 of Himachal Pradesh Road Infrastructure Protection Act, 2003 may be recovered from me.  Click on Save & Continue button to submit details.                                                                                                    | the other information  the previously such permission has been sought or not ?  fes  No  Agree hereby solemnly affirm that the particulars along with documents in the above form so given by me ar true and correct. N art of it is wrong and nothing has been concealed in it. I Further declare that in case of failure to comply with the requrements (s requered from me, the same amount as per the provisions of section - 11 of Himachal Pradesh Road Infrastructure Protection Act 2003 may be recovered from me.  Save & Continue  Click on Save & Continue button to submit details.                                                                                                    | Description                                                                                                    |                                                                                                    |                                                                                                    |
| y Other Information Any Other Information  rether previously such permission has been sought or not ? Yes No I Agree hereby solemnly affirm that the particulars along with documents in the above form so given by me ar true and correct. N part of it is wrong and nothing has been concealed in it. I Further declare that in case of failure to comply with the requremnts (s) requered from me, the same amount as per the provisions of section - 11 of Himachal Pradesh Road Infrastructure Protection Act, 2003 may be recovered from me.  Click on Save & Continue button to submit details.                                                                                                    | Any Other Information  ether previously such permission has been sought or not ?  Yes  No  Agree hereby solemnly affirm that the particulars along with documents in the above form so given by me ar true and correct. N part of it is wrong and nothing has been concealed in it. I Further declare that in case of failure to comply with the requremnts (s requered from me, the same amount as per the provisions of section - 11 of Himachal Pradesh Road Infrastructure Protection Act 2003 may be recovered from me.  Click on Save & Continue button to submit details.                                                                                                    | Description                                                                                                    |                                                                                                    |                                                                                                    |
| Any Other Information                                                                                                    | etter previously such permission has been sought or not ?<br>fes No<br>Agree hereby solemnly affirm that the particulars along with documents in the above form so given by me ar true and correct. No<br>hart of it is wrong and nothing has been concealed in it. I Further declare that in case of failure to comply with the requremnts (s<br>requered from me, the same amount as per the provisions of section - 11 of Himachal Pradesh Road Infrastructure Protection Act<br>2003 may be recovered from me.<br>Save & Continue<br>Click on Save & Continue button to submit details.                                                                                                    | Description                                                                                                    |                                                                                                    |                                                                                                    |
| Any Other Information<br>Tether previously such permission has been sought or not ?<br>Yes No<br>I Agree hereby solemnly affirm that the particulars along with documents in the above form so given by me ar true and correct. No<br>part of it is wrong and nothing has been concealed in it. I Further declare that in case of failure to comply with the requremnts (s)<br>requered from me, the same amount as per the provisions of section - 11 of Himachal Pradesh Road Infrastructure Protection Act,<br>2003 may be recovered from me.<br>Save & Continue<br>Click on Save & Continue button to submit details.                                                                                                    | Any Other Information<br>ether previously such permission has been sought or not ?<br>fes  No<br>Agree hereby solemnly affirm that the particulars along with documents in the above form so given by me ar true and correct. N<br>bart of it is wrong and nothing has been concealed in it. I Further declare that in case of failure to comply with the requremnts (s<br>requered from me, the same amount as per the provisions of section - 11 of Himachal Pradesh Road Infrastructure Protection Act<br>2003 may be recovered from me.<br>Save & Continue<br>Click on Save & Continue button to submit details.                                                                                                    | Description                                                                                                    |                                                                                                    |                                                                                                    |
| Any Other Information<br>rether previously such permission has been sought or not ?<br>Yes No<br>I Agree hereby solemnly affirm that the particulars along with documents in the above form so given by me ar true and correct. No<br>part of it is wrong and nothing has been concealed in it. I Further declare that in case of failure to comply with the requremnts (s)<br>requered from me, the same amount as per the provisions of section - 11 of Himachal Pradesh Road Infrastructure Protection Act,<br>2003 may be recovered from me.<br>Save & Continue<br>Click on Save & Continue button to submit details.                                                                                                    | etter previously such permission has been sought or not ?<br>fes No<br>Agree hereby solemnly affirm that the particulars along with documents in the above form so given by me ar true and correct. No<br>hart of it is wrong and nothing has been concealed in it. I Further declare that in case of failure to comply with the requrements (s<br>requered from me, the same amount as per the provisions of section - 11 of Himachal Pradesh Road Infrastructure Protection Act<br>2003 may be recovered from me.<br>Save & Continue<br>Click on Save & Continue button to submit details.                                                                                                    | Description                                                                                                    |                                                                                                    |                                                                                                    |
| Are ther previously such permission has been sought or not ?<br>Yes No<br>I Agree hereby solemnly affirm that the particulars along with documents in the above form so given by me ar true and correct. No<br>part of it is wrong and nothing has been concealed in it. I Further declare that in case of failure to comply with the requremnts (s)<br>requered from me, the same amount as per the provisions of section - 11 of Himachal Pradesh Road Infrastructure Protection Act,<br>2003 may be recovered from me.<br>Save & Continue<br>Click on Save & Continue button to submit details.                                                                                                    | ether previously such permission has been sought or not ?<br>Yes No<br>Agree hereby solemnly affirm that the particulars along with documents in the above form so given by me ar true and correct. No<br>boart of it is wrong and nothing has been concealed in it. I Further declare that in case of failure to comply with the requremnts (s<br>requered from me, the same amount as per the provisions of section - 11 of Himachal Pradesh Road Infrastructure Protection Act<br>2003 may be recovered from me.<br>Save & Continue<br>Click on Save & Continue button to submit details.                                                                                                    | Description<br>y Other Information                                                                                                    |                                                                                                    |                                                                                                    |
| Are the previously such permission has been sought or not ?<br>Yes No<br>I Agree hereby solemnly affirm that the particulars along with documents in the above form so given by me ar true and correct. No<br>part of it is wrong and nothing has been concealed in it. I Further declare that in case of failure to comply with the requremnts (s)<br>requered from me, the same amount as per the provisions of section - 11 of Himachal Pradesh Road Infrastructure Protection Act,<br>2003 may be recovered from me.<br>Save & Continue<br>Click on Save & Continue button to submit details.                                                                                                    | ether previously such permission has been sought or not ?<br>Yes No<br>Agree hereby solemnly affirm that the particulars along with documents in the above form so given by me ar true and correct. No<br>bart of it is wrong and nothing has been concealed in it. I Further declare that in case of failure to comply with the requremnts (s<br>requered from me, the same amount as per the provisions of section - 11 of Himachal Pradesh Road Infrastructure Protection Act<br>2003 may be recovered from me.<br>Save & Continue<br>Click on Save & Continue button to submit details.                                                                                                    | Description<br><b>y Other Information</b><br>Any Other Information                                                                                                    |                                                                                                    |                                                                                                    |
| Yes No<br>I Agree hereby solemnly affirm that the particulars along with documents in the above form so given by me ar true and correct. No<br>part of it is wrong and nothing has been concealed in it. I Further declare that in case of failure to comply with the requremnts (s)<br>requered from me, the same amount as per the provisions of section - 11 of Himachal Pradesh Road Infrastructure Protection Act,<br>2003 may be recovered from me.<br>Save & Continue<br>Click on Save & Continue button to submit details.                                                                                                    | Yes No<br>Agree hereby solemnly affirm that the particulars along with documents in the above form so given by me ar true and correct. No<br>bart of it is wrong and nothing has been concealed in it. I Further declare that in case of failure to comply with the requremnts (so<br>the equered from me, the same amount as per the provisions of section - 11 of Himachal Pradesh Road Infrastructure Protection Act<br>2003 may be recovered from me.<br>Save & Continue<br>Click on Save & Continue button to submit details.                                                                                                    | Description<br><b>y Other Information</b><br>Any Other Information                                                                                                    |                                                                                                    |                                                                                                    |
| I Agree hereby solemnly affirm that the particulars along with documents in the above form so given by me ar true and correct. No<br>part of it is wrong and nothing has been concealed in it. I Further declare that in case of failure to comply with the requremnts (s)<br>requered from me, the same amount as per the provisions of section - 11 of Himachal Pradesh Road Infrastructure Protection Act,<br>2003 may be recovered from me.<br>Save & Continue                                                                                                    | Agree hereby solemnly affirm that the particulars along with documents in the above form so given by me ar true and correct. Notart of it is wrong and nothing has been concealed in it. I Further declare that in case of failure to comply with the requremnts (stequered from me, the same amount as per the provisions of section - 11 of Himachal Pradesh Road Infrastructure Protection Act 2003 may be recovered from me.<br>Save & Continue Click on Save & Continue button to submit details.                                                                                                    | y Other Information<br>Any Other Information                                                                                                    | ermission has been sought                                                                                                    | or not ?                                                                                                    |
| ragee hereby soleninity airline that the particulars along with documents in the above form so given by me ar true and correct. (s) part of it is wrong and nothing has been concealed in it. I Further declare that in case of failure to comply with the requremnts (s) requered from me, the same amount as per the provisions of section - 11 of Himachal Pradesh Road Infrastructure Protection Act, 2003 may be recovered from me.  Save & Continue  Click on Save & Continue button to submit details.                                                                                                    | Agree hereby soleminty airring that the particulars along with documents in the above form so given by me ar the and correct. A<br>boart of it is wrong and nothing has been concealed in it. I Further declare that in case of failure to comply with the requrements (s<br>requered from me, the same amount as per the provisions of section - 11 of Himachal Pradesh Road Infrastructure Protection Act<br>2003 may be recovered from me.<br>Save & Continue<br>Click on Save & Continue button to submit details.                                                                                                    | y Other Information<br>Any Other Information<br>ether previously such p                                                                                                    | ermission has been sought                                                                                                    | or not ?                                                                                                    |
| Click on Save & Continue button to submit details.                                                                                                    | Click on Save & Continue button to submit details.                                                                                                    | y Other Information<br>Any Other Information<br>hether previously such p                                                                                                    | ermission has been sought<br>No                                                                                                    | or not ?                                                                                                    |
| 2003 may be recovered from me.<br>Save & Continue                                                                                                    | Click on Save & Continue button to submit details.                                                                                                    | y Other Information<br>Any Other Information<br>ether previously such p<br>Yes<br>I Agree hereby solemnly a                                                                                                    | ermission has been sought <ul> <li>No</li> </ul> ffirm that the particulars alor                                                                                                  | or not ?                                                                                                    |
| Save & Continue<br>Click on Save & Continue button to submit details.                                                                                                    | Click on Save & Continue button to submit details.                                                                                                    | y Other Information<br>Any Other Information<br>Any Other Information<br>Sether previously such p<br>Yes<br>I Agree hereby solemnly a<br>part of it is wrong and not                                                                                   | ermission has been sought<br>No<br>ffirm that the particulars alor<br>hing has been concealed in it<br>as amount as per the provision                                             | or not ?<br>If with documents in the above form so given by me ar true and correct. Not in the requirements (s) is a feature that in case of failure to comply with the requirements (s) is a feature that in case of failure to comply with the requirements (s) is a feature that in case of failure t |
| Click on Save & Continue button to submit details.                                                                                                    | Click on Save & Continue button to submit details.                                                                                                    | y Other Information<br>Any Other Information<br>Any Other Information<br>Nether previously such p<br>Yes<br>I Agree hereby solemnly a<br>part of it is wrong and not<br>requered from me, the sar                                                      | ermission has been sought<br>No<br>ffirm that the particulars alor<br>thing has been concealed in it<br>ne amount as per the provisio<br>m me                                     | or not ?<br>Ing with documents in the above form so given by me ar true and correct. No<br>I Further declare that in case of failure to comply with the requremnts (s)<br>Ins of section - 11 of Himachal Pradesh Road Infrastructure Protection Act,                                                                                                    |
| Click on Save & Continue button to submit details.                                                                                                    | Click on Save & Continue button to submit details.                                                                                                    | y Other Information<br>Any Other Information<br>Any Other Information<br>Any Other Information<br>Any Other Information<br>Yes<br>I Agree hereby solemnly a<br>part of it is wrong and not<br>requered from me, the sar<br>2003 may be recovered fr    | ermission has been sought<br>No<br>ffirm that the particulars alor<br>hing has been concealed in it<br>ne amount as per the provisio<br>om me.                                    | or not ?<br>ng with documents in the above form so given by me ar true and correct. No<br>. I Further declare that in case of failure to comply with the requremnts (s)<br>ns of section - 11 of Himachal Pradesh Road Infrastructure Protection Act,                                                                                                    |
| Click on Save & Continue button to submit details.                                                                                                    | Click on Save & Continue button to submit details.                                                                                                    | y Other Information<br>Any Other Information<br>Any Other Information<br>Any Other Information<br>Pether previously such p<br>Yes<br>I Agree hereby solemnly a<br>part of it is wrong and not<br>requered from me, the sar<br>2003 may be recovered fr | ermission has been sought<br>No<br>ffirm that the particulars alor<br>thing has been concealed in it<br>ne amount as per the provisio<br>om me.                                   | or not ?<br>ng with documents in the above form so given by me ar true and correct. Not. I Further declare that in case of failure to comply with the requremnts (s)<br>ns of section - 11 of Himachal Pradesh Road Infrastructure Protection Act,<br>ontinue                                                                                                    |
| Click on Save & Continue button to submit details.                                                                                                    | Click on Save & Continue button to submit details.                                                                                                    | y Other Information<br>Any Other Information<br>Any Other Information<br>Pether previously such p<br>Yes<br>I Agree hereby solemnly a<br>part of it is wrong and not<br>requered from me, the sar<br>2003 may be recovered fr                          | ermission has been sought<br>No<br>ffirm that the particulars alor<br>thing has been concealed in it<br>ne amount as per the provisio<br>om me.<br>Save & C                       | or not ?<br>ng with documents in the above form so given by me ar true and correct. No<br>. I Further declare that in case of failure to comply with the requremnts (s)<br>ns of section - 11 of Himachal Pradesh Road Infrastructure Protection Act,<br>ontinue                                                                                                    |
|                                                                                                    |                                                                                                    | y Other Information<br>Any Other Information<br>Any Other Information<br>Pether previously such p<br>Yes<br>I Agree hereby solemnly a<br>part of it is wrong and not<br>requered from me, the sar<br>2003 may be recovered fr                          | ermission has been sought<br>No<br>ffirm that the particulars alor<br>thing has been concealed in it<br>ne amount as per the provisio<br>om me.<br>Save & C                       | or not ?<br>ng with documents in the above form so given by me ar true and correct. No<br>. I Further declare that in case of failure to comply with the requremnts (s)<br>ns of section - 11 of Himachal Pradesh Road Infrastructure Protection Act,<br>ontinue                                                                                                    |
|                                                                                                    | <b>0</b>   D                                                                                                    | y Other Information<br>Any Other Information<br>Any Other Information<br>Pether previously such p<br>Yes<br>I Agree hereby solemnly a<br>part of it is wrong and not<br>requered from me, the sar<br>2003 may be recovered fr                          | ermission has been sought No ffirm that the particulars alor thing has been concealed in it ne amount as per the provisio om me. Save & C                                         | or not ?<br>ng with documents in the above form so given by me ar true and correct. No<br>. I Further declare that in case of failure to comply with the requremnts (s)<br>ns of section - 11 of Himachal Pradesh Road Infrastructure Protection Act,<br>ontinue                                                                                                    |
|                                                                                                    | <b>0  </b> D                                                                                                    | y Other Information<br>Any Other Information<br>Any Other Information<br>Mether previously such p<br>Yes<br>I Agree hereby solemnly a<br>part of it is wrong and not<br>requered from me, the sar<br>2003 may be recovered fr<br>Click on Save & C     | ermission has been sought No ffirm that the particulars alor thing has been concealed in it ne amount as per the provisio om me. Save & C Continue button to                      | or not ?<br>ng with documents in the above form so given by me ar true and correct. No<br>. I Further declare that in case of failure to comply with the requremnts (s)<br>ns of section - 11 of Himachal Pradesh Road Infrastructure Protection Act,<br>ontinue<br>submit details.                                                                                                    |
|                                                                                                    | o I o                                                                                                    | y Other Information<br>Any Other Information<br>Any Other Information<br>Pether previously such p<br>Yes<br>I Agree hereby solemnly a<br>part of it is wrong and not<br>requered from me, the sar<br>2003 may be recovered fr<br>Click on Save & C     | ermission has been sought<br>No<br>ffirm that the particulars alor<br>thing has been concealed in it<br>ne amount as per the provisio<br>om me.<br>Save & C<br>Continue button to | or not ?<br>ng with documents in the above form so given by me ar true and correct. No<br>. I Further declare that in case of failure to comply with the requremnts (s)<br>ns of section - 11 of Himachal Pradesh Road Infrastructure Protection Act,<br>ontinue<br>submit details.                                                                                                    |
|                                                                                                    | a I a                                                                                                    | y Other Information<br>Any Other Information<br>Any Other Information<br>Pether previously such p<br>Yes<br>I Agree hereby solemnly a<br>part of it is wrong and not<br>requered from me, the sar<br>2003 may be recovered fr<br>Click on Save & C     | ermission has been sought<br>No<br>ffirm that the particulars alor<br>thing has been concealed in it<br>ne amount as per the provisio<br>om me.<br>Save & C<br>Continue button to | or not ?<br>ng with documents in the above form so given by me ar true and correct. No<br>. I Further declare that in case of failure to comply with the requremnts (s)<br>ns of section - 11 of Himachal Pradesh Road Infrastructure Protection Act,<br>ontinue<br>submit details.                                                                                                    |
|                                                                                                    | o I o                                                                                                    | y Other Information<br>Any Other Information<br>Any Other Information<br>Pether previously such p<br>Yes<br>I Agree hereby solemnly a<br>part of it is wrong and not<br>requered from me, the sar<br>2003 may be recovered fr<br>Click on Save & C     | ermission has been sought<br>No<br>ffirm that the particulars alor<br>thing has been concealed in it<br>ne amount as per the provisio<br>om me.<br>Save & C<br>Continue button to | or not ?<br>ng with documents in the above form so given by me ar true and correct. No<br>. I Further declare that in case of failure to comply with the requremnts (s)<br>ns of section - 11 of Himachal Pradesh Road Infrastructure Protection Act,<br>ontinue<br>submit details.                                                                                                    |
|                                                                                                    | <b>a I</b> D                                                                                                    | y Other Information<br>Any Other Information<br>Any Other Information<br>Pether previously such p<br>Yes<br>I Agree hereby solemnly a<br>part of it is wrong and not<br>requered from me, the sar<br>2003 may be recovered fr<br>Click on Save & C     | ermission has been sought<br>No<br>ffirm that the particulars alor<br>thing has been concealed in it<br>ne amount as per the provisio<br>om me.<br>Save & C<br>Continue button to | or not ?<br>ng with documents in the above form so given by me ar true and correct. No<br>. I Further declare that in case of failure to comply with the requremnts (s)<br>ns of section - 11 of Himachal Pradesh Road Infrastructure Protection Act,<br>ontinue<br>submit details.                                                                                                    |
|                                                                                                    | <b>a I</b> D                                                                                                    | y Other Information<br>Any Other Information<br>Any Other Information<br>Pether previously such p<br>Yes<br>I Agree hereby solemnly a<br>part of it is wrong and not<br>requered from me, the sar<br>2003 may be recovered fr<br>Click on Save & C     | ermission has been sought<br>No<br>ffirm that the particulars alor<br>thing has been concealed in it<br>ne amount as per the provisio<br>om me.<br>Save & C<br>Continue button to | or not ?<br>ng with documents in the above form so given by me ar true and correct. No<br>. I Further declare that in case of failure to comply with the requremnts (s)<br>ns of section - 11 of Himachal Pradesh Road Infrastructure Protection Act,<br>ontinue<br>submit details.                                                                                                    |
|                                                                                                    |                                                                                                    | y Other Information<br>Any Other Information<br>Any Other Information<br>Pether previously such p<br>Yes<br>I Agree hereby solemnly a<br>part of it is wrong and not<br>requered from me, the sar<br>2003 may be recovered fr<br>Click on Save & C     | ermission has been sought<br>No<br>ffirm that the particulars alor<br>thing has been concealed in it<br>ne amount as per the provisio<br>om me.<br>Save & C<br>Continue button to | or not ?<br>ng with documents in the above form so given by me ar true and correct. Not<br>. I Further declare that in case of failure to comply with the requremnts (s)<br>ns of section - 11 of Himachal Pradesh Road Infrastructure Protection Act,<br>ontinue<br>submit details.                                                                                                    |

|                         | Himachal Pradesh Public Works Department |
|-------------------------|------------------------------------------|
| Data saved successfully |                                          |
| ОК                      |                                          |

• After successful saving of data, User is navigated to Payment screen to make online payment of application fees.

| Payment        |               |
|----------------|---------------|
| Payment Mode : |               |
| Online         | Y             |
| Payment Amount |               |
| 1              |               |
|                |               |
|                | Go To Payment |

- Default payment mode and payment amount will be displayed and user need to click on Go To Payment option for making the online payment
- On clicking Go To Payment, Payment Gateway screen shall be opened

| IFMIS - Governmen<br>Treasuries, Accounts an | nt Receipts Accounting System<br>d Lotteries, Finance Department, GoHP |                                                  | aproved for part of |  |
|----------------------------------------------|------------------------------------------------------------------------|--------------------------------------------------|---------------------|--|
| Pay Your Challan through Cyber Treas         | ary, Govt of HP                                                        |                                                  |                     |  |
|                                              | eChallan -: Challar                                                    | n Payment Gateway                                |                     |  |
| PWD PUBLIC WORKS                             | CONLINE PAYMENT FACILITY THROUGH                                       | CYBER TREASURY, GOHP<br>PAYMENT WITHIN 24 HOURS. |                     |  |
| DEPT :                                       | 307-PWD Public Works                                                   |                                                  |                     |  |
| DDO:                                         | 307-BLP00-643 E.E. PWD DIVISION-I, BILASE                              | PUR                                              |                     |  |
| DEPT REF. NO. :                              | TP10000001                                                             |                                                  |                     |  |
| TENDER BY :                                  | raj                                                                    |                                                  |                     |  |
| PERIOD FROM :                                | 23-12-2020 To 23-12-2020                                               |                                                  |                     |  |
| SERVICES :                                   | ID Payment of (Service)                                                | Head                                             | Amount Rs.          |  |
|                                              | 1 OTHER ITEMS                                                          | 0059-01-800-01                                   | 1                   |  |
| AMOUNT (₹):                                  | 1 (Rupees One)                                                         |                                                  |                     |  |
| PAYMENT TYPE :                               | e-banking Manually                                                     |                                                  |                     |  |
| SELECT BANK :                                | Select Bank                                                            |                                                  |                     |  |
| ENTER CODE :                                 | J3wk ENTER CODE                                                        |                                                  |                     |  |
|                                              | MAKE PAYMENT CANCEL                                                    |                                                  |                     |  |
| Latest 10 Transactions I                     | Done with Above Dept Ref No.                                           |                                                  |                     |  |
| No Previous Transction Done w                | rith Above Dept Ref No.                                                |                                                  |                     |  |

- After successful filling of payment details click on Make Payment button to complete the payment process.
- If any failure in the payment process, following message is displayed.

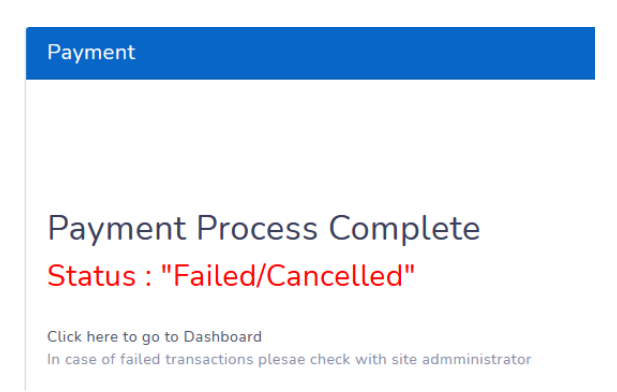

- On successful payment, System shall generate the electronic receipt and displayed on the Dashboard.
- User shall receive an acknowledgement notification to his email / SMS with Application Number.

## Rules

Rules menu on the dashboard will help the user to download / view the applicable rules or acts for seeking the Permissions.

| <ul> <li>Dashboard</li> <li>Permission →</li> </ul> | Rules    |                                    |           |                                    |          |
|-----------------------------------------------------|----------|------------------------------------|-----------|------------------------------------|----------|
| Profile                                             | S<br>NO. | ANNEXURE DETAILS                   | CATAGEORY | REMARKS                            | ACTION   |
| C Rules                                             |          | ROAD INFRASTRUCTURE PROTECTION ACT | Road      | ROAD INFRASTRUCTURE PROTECTION ACT | _        |
| <ul><li>Support</li><li>Instructions</li></ul>      | 1        | 2002                               | Cutting   | 2002                               | Download |

Figure 4-6: Rules

## Instructions

Instructions menu of the dashboard will help the user to view the list of instructions / checklist to be followed for submitting the Permission request application.

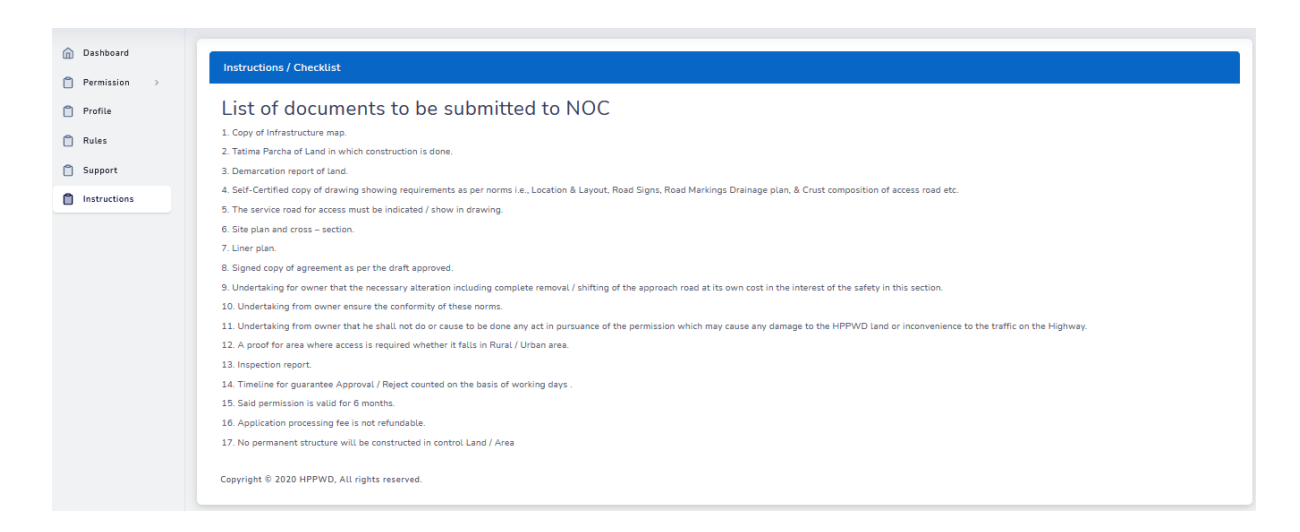

### Figure 4-7: Instructions